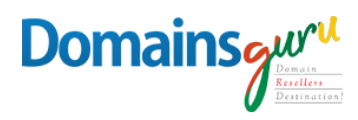

## How to configure Mailguru mail account in iPhone using IMAP?

Follow these step-by-step instructions to set up your email account on your iPhone

1. Select **Settings** from the home screen of your iPhone:

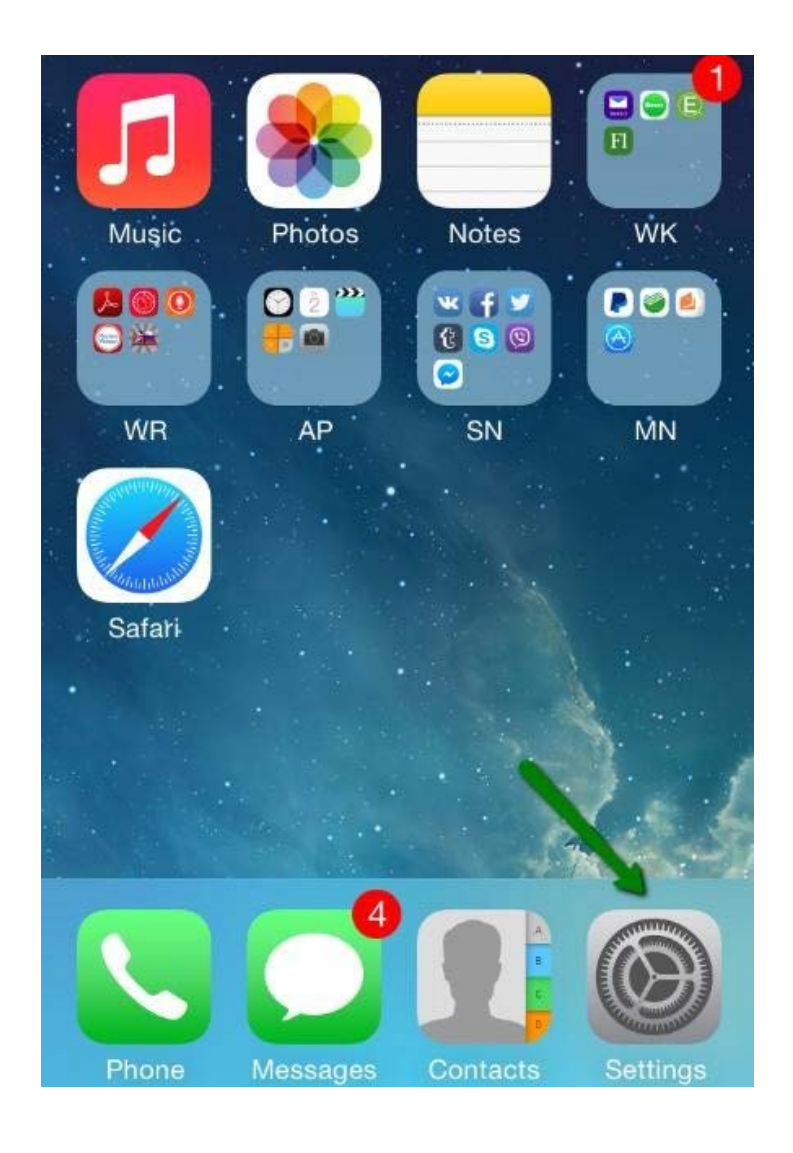

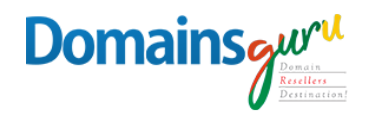

2. Choose Mail, Contacts, Calendars and click Add Account:

|    | Sounds Settings                |   |
|----|--------------------------------|---|
| A  | Passcode                       | > |
|    | Privacy                        | > |
|    |                                |   |
|    | iCloud                         | > |
|    | Mail, Contacts, Calendars      | > |
|    | Notes                          | > |
|    |                                |   |
| := | Reminders                      | > |
|    | Reminders<br>Phone             | > |
|    | Reminders<br>Phone<br>Messages | > |

| Doma | insal | rl       |
|------|-------|----------|
|      |       | nain     |
|      | Res   | ellers   |
|      | Des   | tination |

| Settings Mail, Contac                  | cts, Calendars |
|----------------------------------------|----------------|
| ACCOUNTS                               |                |
| iCloud<br>Contacts, Calendars and 3 mo | re >           |
| Add Account                            | >              |
| Fetch New Data                         | Off >          |
| Preview                                | 1 Line >       |
| Show To/Cc Label                       | $\bigcirc$     |
|                                        | a              |

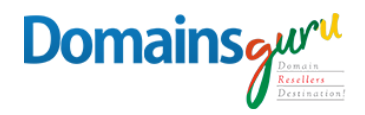

3. Choose **Other** from the list that appears:

| Mail Add Account |
|------------------|
| E 🛛 Exchange     |
| Google           |
| YAHOO!           |
| Aol.             |
| Outlook.com      |
| Other            |

- 4. Select **Add Mail Account**. In the **New Account** menu, you will need to specify the following records:
  - Name your name (will appear as sender name)
  - Address your full email address
  - Password the password for this email address
  - **Description** lets you specify any description (we suggest you use your email address)
  - Click Next

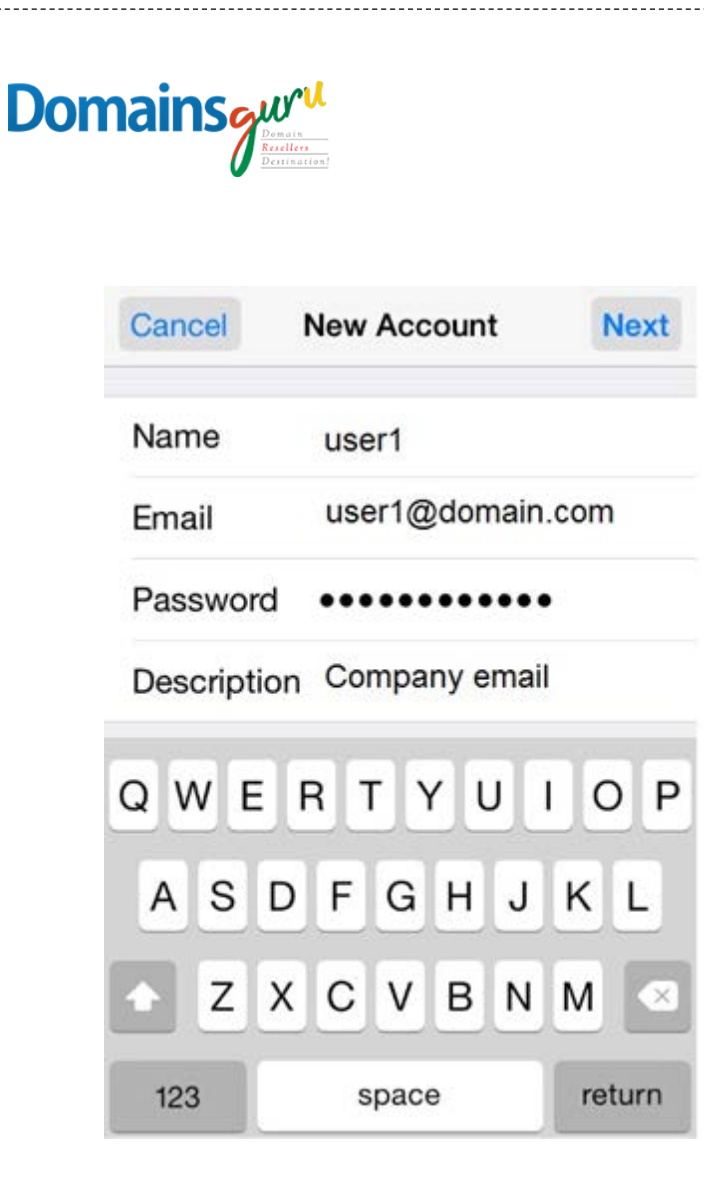

- 5. Select protocol type: IMAP
- 6. Settings for both IMAP
  - Name, Address and Description: should have been already filled in
  - Host name: mailguru.cloud
  - User Name: your email address
  - Password: password for your email

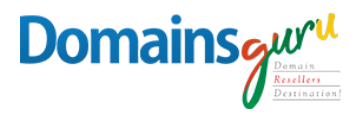

- In the fields for both Incoming Mail Server and Outgoing Mail Server, indicate the following settings:
- Click Next.

| Cancel      | New A  | ccount                 |                 | Next |
|-------------|--------|------------------------|-----------------|------|
| IMAP        |        |                        | POP             |      |
|             |        |                        |                 |      |
| Name        | user1  |                        |                 |      |
| Email       | user1( | @domai                 | n.com           | ı    |
| Description | Com    | oany em                | nail            |      |
| INCOMING MA | IL SER | /ER                    |                 |      |
| Host Name   | mailg  | <mark>juru.clou</mark> | <mark>ıd</mark> |      |
| User Name   | user   | l@doma                 | ain.co          | m    |
| Password    |        |                        |                 |      |

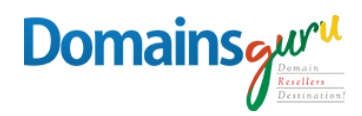

- 7. In **IMAP**, you can enable the following services:
  - Click **Save** and wait while the system completes necessary checks.

| Cance    | Ĩ     | IMAP | Save |
|----------|-------|------|------|
|          |       |      |      |
| <b>N</b> | Mail  |      |      |
|          | Notes |      |      |
|          |       |      |      |
|          |       |      |      |
|          |       |      |      |
|          |       |      |      |
|          |       |      |      |
|          |       |      |      |
|          |       |      |      |
|          |       |      |      |
|          |       |      |      |

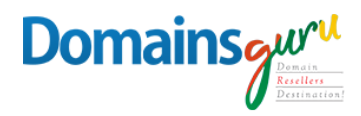

8. When the checks are finished, you'll be redirected to the **Mail**, **Contacts**, **Calendars** screen. Choose your newly created account there:

| Settings Mail, Contacts,       | Calendars        |
|--------------------------------|------------------|
| ACCOUNTS                       |                  |
| Contacts, Calendars and 3 more | >                |
| Company email<br>Mail, Notes   | >                |
| Add Account                    | >                |
|                                |                  |
| Fetch New Data                 | Off >            |
| MAIL                           |                  |
| Preview                        | 1 Line >         |
| Show To/Cc Label               | $\bigcirc \circ$ |

| Mail    | Company email    |
|---------|------------------|
| IMAP    |                  |
| Account | user1@domain.cor |
| 🖂 Mail  | 0                |
| Notes   | 0                |
| D       | elete Account    |

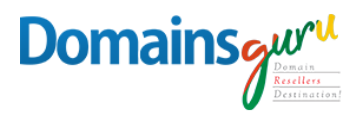

9. Scroll down and select Advanced:

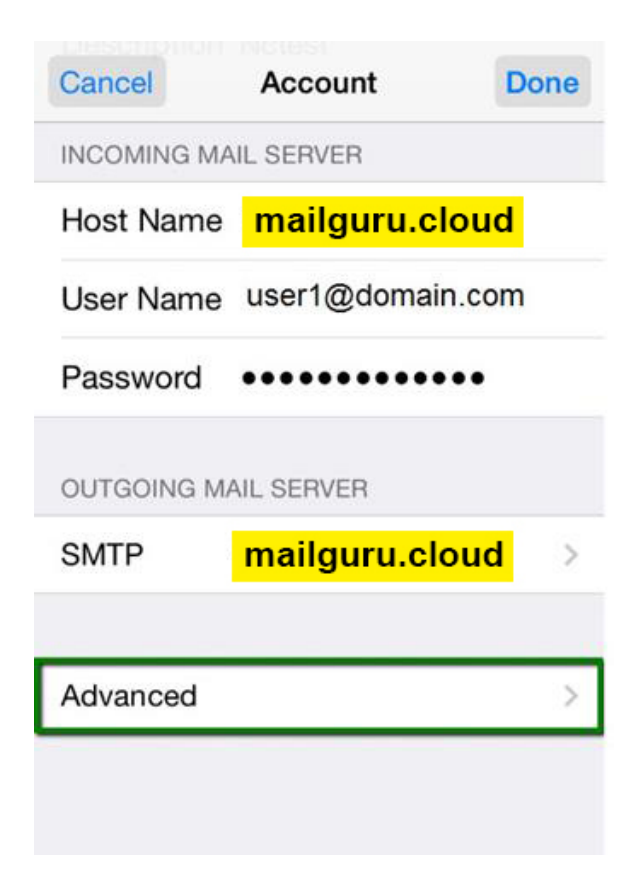

10. Here you can choose additional settings for IMAP

- Remove email form server (optional)
- Use SSL: ON
- Authentication: Password
- Server Port: 993

| Dom | ainsgurt<br>Demain<br>Detribution |                  |
|-----|-----------------------------------|------------------|
|     | Account A                         | dvanced          |
|     | Remove                            | After one week > |
| 1   | NCOMING SETTI                     | NGS              |
| 9   | Use SSL                           |                  |
|     | Authentication                    | Password >       |
| 1   | MAP Path Pre                      | ifix /           |
| 3   | Server Port 99                    | 93               |
| -   | S/MIME                            |                  |
| :   | S/MIME                            | $\bigcirc$       |
|     |                                   |                  |

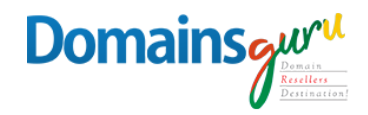

11.In order to set up additional settings for outgoing server, you will need to return in the previous menu and then go to **Outgoing Mail Server** by clicking on the host name of the server:

| Cancel      | Account         | Done |
|-------------|-----------------|------|
| Description | Company email   |      |
| INCOMING MA | IL SERVER       |      |
| Host Name   | mailguru.cloud  | ł    |
| User Name   | user1@domain.co | m    |
| Password    | •••••           |      |
| OUTGOING MA | AIL SERVER      |      |
| SMTP        | mailguru.cloud  | >    |
|             |                 |      |
| Advanced    |                 | >    |
|             |                 |      |

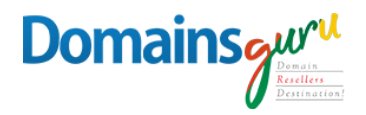

## 12.For Outgoing Server (SMTP)

- Use SSL: ON
- Authentication: Password
- Server Port: 465

| Cancel        | Verifying  | Done       |
|---------------|------------|------------|
| Server        |            |            |
| OUTGOING MA   | AIL SERVER |            |
| Host Name     | mailguru   | u.cloud    |
| User Name     | user1@dom  | ain.com    |
| Password      | •••••      | •••••      |
| Use SSL       |            |            |
| Authenticatio | on F       | password > |
| Server Port   | 465        |            |

13.Once the settings are verified, your account is active and ready to use.14.To test your new email account, go to Messages and try sending and receiving emails.